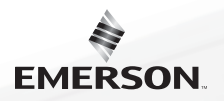

# Blue Easy Reader Thermostat 1F95EZ-0671

# Homeowner's Guide

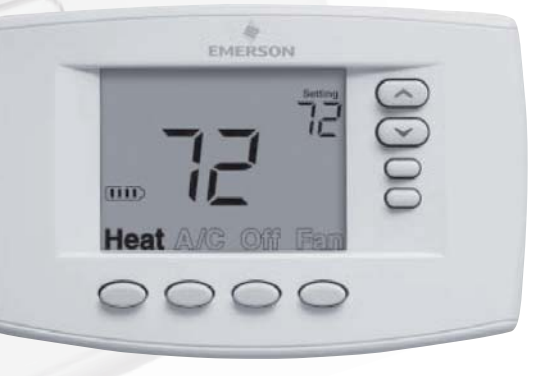

White Rodgers.

# **Message to Homeowners**

Congratulations on choosing the Emerson Blue Easy Reader Thermostat. Blue Easy Reader is designed to be the easiest thermostat you have ever used. This thermostat features large numbers and letters for easier viewing, and "one button to one function" operation for total simplicity. As with all Emerson Blue thermostats, no other brand offers better temperature accuracy or reliability.

Blue Easy Reader Thermostat consists of two parts, the base or wall plate mounted on your interior wall and the display and control front that snaps onto the base piece. Depending on your installation, your Blue Easy Reader may be battery powered or system powered. Either way, it is recommended to keep fresh batteries installed. Batteries are accessible by removing the control front from the base. Whenever "Change "" appears in the display, new premium brand AA alkaline batteries should be installed. If the house will be unoccupied for an extended period and "" is displayed, install new batteries before leaving.

If you plan to use Blue Easy Reader as a non-programmable thermostat, please turn the page to get started. Keep in mind that Easy Reader can also be a programmable thermostat if you should change your mind later. Please call 800-284-2925 if you need assistance in changing to programmable.

If you plan to use Easy Reader as a programmable thermostat, please skip to page 6.

## TABLE OF CONTENTS

#### Blue Easy Reader Thermostat

| Non-Programmable Mode                                                                                                    | 4                          |
|----------------------------------------------------------------------------------------------------|----------------------------|
| Thermostat Display Overview<br>Using Your Thermostat –                                                                                                    | 4                          |
| Non-Programmable Mode                                                                                                    | 5                          |
| Blue Easy Reader Thermostat                                                                                                    |                            |
| Programmable Mode                                                                                                    | 6                          |
| Thermostat Display Overview<br>The Display Icons for Programming                                                                                                    | 6<br>7                     |
|                                                                                                    |                            |
| Setup Guide for Programmable Mode 1                                                                                                    | 0                          |
| Setup Guide for Programmable Mode 1<br>Set Current Time and Day 1                                                                                                    | 0<br>0                     |
| Setup Guide for Programmable Mode                                                                                                    | 0<br>0<br>2                |
| Setup Guide for Programmable Mode 1   Set Current Time and Day 1   Energy Saving Factory Pre-program 1   Programming Your Thermostat 1                                                                          | 0<br>0<br>2<br>3           |
| Setup Guide for Programmable Mode 1   Set Current Time and Day 1   Energy Saving Factory Pre-program 1   Programming Your Thermostat 1   Copy Program 1                                                         | 0<br>2<br>3<br>3           |
| Setup Guide for Programmable Mode 1   Set Current Time and Day 1   Energy Saving Factory Pre-program 1   Programming Your Thermostat 1   Copy Program 1   Heating and A/C Worksheet 1                           | 0<br>2<br>3<br>3<br>4      |
| Setup Guide for Programmable Mode 1   Set Current Time and Day 1   Energy Saving Factory Pre-program 1   Programming Your Thermostat 1   Copy Program 1   Heating and A/C Worksheet 1   Enter Heating Program 1 | 0<br>2<br>3<br>3<br>4<br>5 |

#### Using Your Thermostat – Programmable Mode

| Auxiliary Heat             | 16 |
|----------------------------|----|
| Temporary Program Override | 16 |
| Permanent Temperature Hold | 16 |
| System Diagnostics         | 17 |

# Setting Up Your Thermostat Options ...... 18

| Configuration Menu | Items        | 18 |
|--------------------|--------------|----|
| Configuration Menu | Descriptions | 20 |

#### Record of Thermostat Options Selected ...... 24

#### THERMOSTAT DISPLAY OVERVIEW

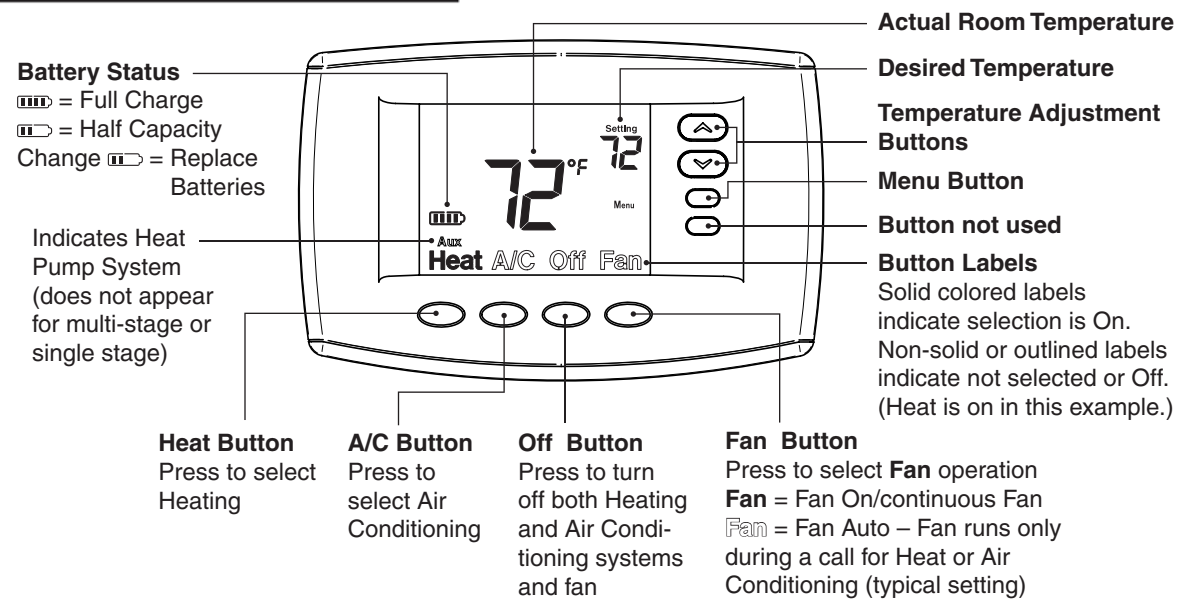

4 • Blue Easy Reader Thermostat Homeowner's Guide

## USING YOUR THERMOSTAT

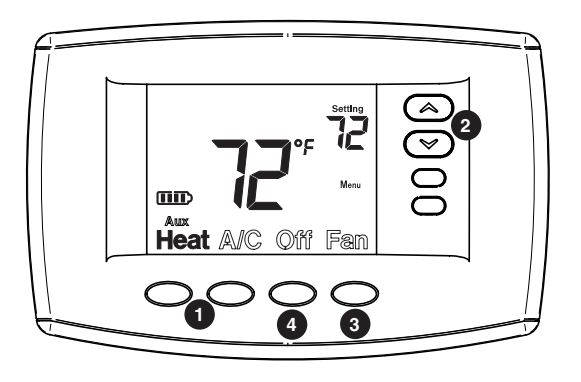

- **1** On the home screen display select your desired system operating mode (Heat or A/C).
- 2 Press either the co or co button to select the desired room temperature "setting".
- **3** Press the Fan button to select the desired fan operation, Auto or On.
- **4** Press **Off** to turn Heating and A/C system Off. Fan will turn Off if it is On.

If your heating or A/C system is a heat pump, the system automatically activates Auxiliary Heating when the outside temperature is too cold for the heat pump to efficiently heat the home. You can manually activate the auxiliary heating by pressing and holding the **Heat** button until AVEX changes to **Aux**. To turn the manual auxiliary off press the Heat button again.

Now enjoy the simple operation of your Easy Reader Non-Programmable Thermostat.

#### THERMOSTAT DISPLAY OVERVIEW

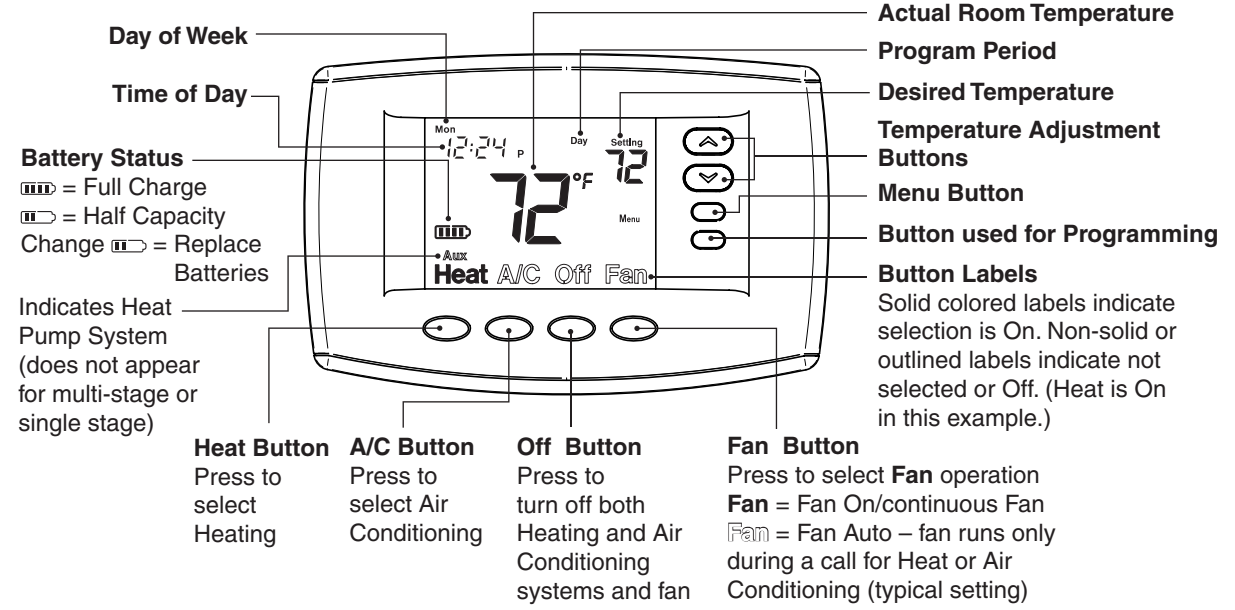

6 • Blue Easy Reader Thermostat Homeowner's Guide

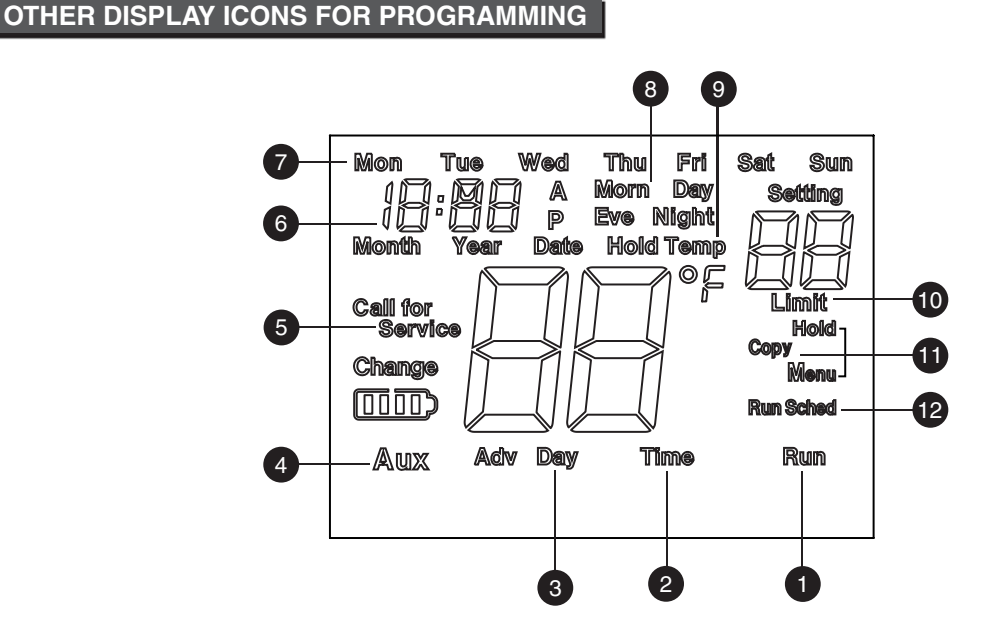

#### Blue Easy Reader Thermostat Homeowner's Guide • 7

#### OTHER DISPLAY ICONS FOR PROGRAMMING

| 1 | Run              | Indicates button to press to exit any menu and return to normal operation.                                                                                                    |
|---|------------------|----------------------------------------------------------------------------------------------------|
| 2 | Time             | Indicates button used to set time and date. Press button to step through the hour, minute, Year, Month, and Date.                                                                                                    |
| 3 | Adv Day          | Indicates button used when programming to advance through the days of the week.                                                                                                    |
| 4 | Aux              | Indicates system is selected as heat pump or indicates that auxiliary heating system is operating.                                                                                                    |
| 5 | Call for Service | Will display if your heating or A/C system has diagnostic capability and needs a qualified technician to service the equipment.                                                                                                    |
| 6 |                  | Shows time of day. When setting the Time, displays time or date. Each press of the "Time" button will change hour, minute, Year, Month, and Date. In <b>Sched</b> (Schedule) mode, will show start time for period.                                                                                    |
| 7 |                  | In Normal operation, the current day of the week will be displayed. When setting the Time, indicates the day of the week selected. In <b>Sched</b> mode indicates the day of the week being programmed starting with <b>Mon</b> day. Press <b>Adv Day</b> button to step through the days of the week. |

#### OTHER DISPLAY ICONS FOR PROGRAMMING

| 8  |                      | In Normal operation mode indicates the current Program period "Morn, Day, Eve, or Night". In <b>Sched</b> mode will indicate the period of the day being programmed                                                                                    |
|----|----------------------|----------------------------------------------------------------------------------------------------|
| 9  | Hold<br>Temp         | Indicates the program schedule is temporarily overridden. The thermostat will maintain the current desired temperature for a two hour period. " <b>Hold</b> " will be displayed when the thermostat is placed in permanent hold using the Hold button. |
| 10 | Limit                | Is displayed when the desired temperature is adjusted with the G or received temperature limit selected in the setup menu.                                                                                                    |
| 0  | Hold<br>Copy<br>Menu | <b>Menu</b> indicates button to press to access the programming and time setting functions or to enter the Configuration menu. <b>Hold</b> indicates button to press to enter permanent Hold. <b>Copy</b> is used in programming.                      |
| 12 | Sched                | Indicates button to press to enter <b>Sched</b> mode to enable setting of program schedule.<br>In Hold or Hold Temp mode, " <b>Run Sched</b> " indicates button to press to return to <b>Run</b> mode.                                                 |

#### SETUP GUIDE FOR PROGRAMMABLE OPERATING MODE

To change your thermostat to be a Programmable, Item 14, Schedules per Week, in Configuration Menu must be changed from P0 to P7. See page 18-19, "**Setting Up Your Thermostat Options.**"

#### SET CURRENT TIME AND DAY

**1** On the Home display in Heat or A/C, press Menu button to display additional button choices

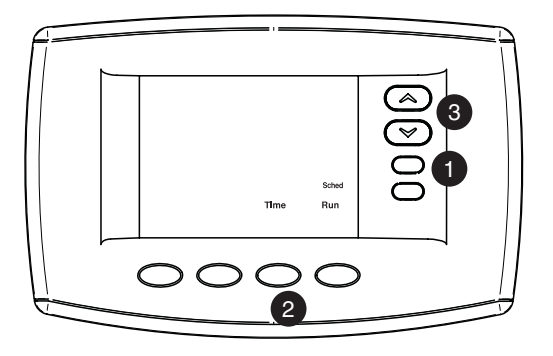

**2** Press the Time button to display hour and A or P in the clock display

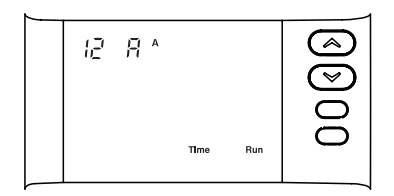

#### SETUP GUIDE FOR PROGRAMMABLE OPERATING MODE

- **3** Press the (a) or (c) button to reach the correct hour and A (AM) or P (PM).
- 4 Press Time to display the minutes.
- **5** Repeat steps 3 and 4 to set minute(s), Year, Month and day of week.
- 6 Press Run to return to home screen and run the preset program that meets Energy Star guidelines.

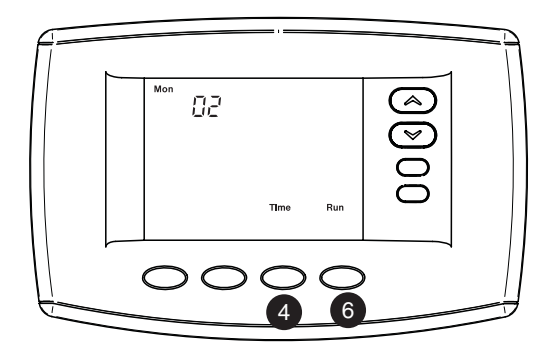

#### SETUP GUIDE FOR PROGRAMMABLE OPERATING MODE

### ENERGY SAVING PRE-PROGRAM

This thermostat is set up for 7 independent day programming with 2 or 4 time/temperature periods per day. If the factory programming meets your needs, skip to page 16, using your thermostat. If you wish to change the heating or A/C schedules, please proceed to the "**Programming Your Thermostat**" section.

#### Factory Pre-Programmed schedule for the default two period Day / Night programs

|                 | Day     | 1    | Nigh     | nt   |
|-----------------|---------|------|----------|------|
| Heating Program | 6:00 AM | 70°F | 10:00 PM | 62°F |
| A/C Program     | 6:00 AM | 75°F | 10:00 PM | 78°F |

#### Factory Pre-Programmed schedule for four periods per day, all days of the week

|                 | Wake Up<br>(Morning) |      | Leave For Work<br>(Day) |      | Return Home<br>(Evening) |      | Go To Bed<br>(Night) |      |
|-----------------|----------------------|------|-------------------------|------|--------------------------|------|----------------------|------|
| Heating Program | 6:00 AM              | 70°F | 8:00 AM                 | 62°F | 5:00 PM                  | 70°F | 10:00 PM             | 62°F |
| A/C Program     | 6:00 AM              | 75°F | 8:00 AM                 | 83°F | 5:00 PM                  | 75°F | 10:00 PM             | 78°F |

#### 12 • Blue Easy Reader Thermostat Homeowner's Guide

#### **HEATING AND A/C WORKSHEET**

The Heating and A/C Worksheet on page 14 allows you to pencil in your own program times and temperatures. Factory settings are listed on Monday (for Monday thru Friday), Saturday and Sunday.

If you are re-programming all 7 days, fill in all lines with the times and temperatures you want. Use this worksheet as a guide to reprogram the thermostat. Keep the following guidelines in mind when planning your program.

- ◆ In Heating, lower temperatures will save energy.
- ✦ In A/C, higher temperatures will save energy.

#### COPY PROGRAM

When programming your thermostat, you may copy the program from one day to another day. To copy a program:

- 1 In Sched mode, enter the program for the day.
- 2 Press Copy. "Copy" will begin to flash and the day being copied will show.
- **3** Press Advance Day to select the day to copy to. This day will be flashing.
- **4** Press Copy. "**Copy**" will stop flashing and the day copied to will also stop flashing. The day copied from will disappear.

#### **PROGRAMMING YOUR THERMOSTAT**

Fill in the blank worksheet with your desired times and temperatures:

#### Worksheet for Re-Programming 7 Day Program

| Heating<br>Program                                       | Wake Up<br>(Morning)                            |                                    | Leave For Work<br>(Day)                           |                                             | Return<br>(Eveni                                    | Home<br>ng)                 | Go To<br>(Nigł                                                   | Bed<br>nt)                         |
|----------------------------------------------------------|-------------------------------------------------|------------------------------------|---------------------------------------------------|---------------------------------------------|-----------------------------------------------------|-----------------------------|------------------------------------------------------------------|------------------------------------|
| MON                                                      | 6:00 AM                                         | 70°F                               | 8:00 AM                                           | 62°F                                        | 5:00 PM                                             | 70°F                        | 10:00 PM                                                         | 62°F                               |
| IVION                                                    |                                                 |                                    |                                                   |                                             |                                                     |                             |                                                                  |                                    |
| TUE                                                      |                                                 |                                    |                                                   |                                             |                                                     |                             |                                                                  |                                    |
| WED                                                      |                                                 |                                    |                                                   |                                             |                                                     |                             |                                                                  |                                    |
| THU                                                      |                                                 |                                    |                                                   |                                             |                                                     |                             |                                                                  |                                    |
| FRI                                                      |                                                 |                                    |                                                   |                                             |                                                     |                             |                                                                  |                                    |
| C AT                                                     | 6:00 AM                                         | 70°F                               | 8:00 AM                                           | 62°F                                        | 5:00 PM                                             | 70°F                        | 10:00 PM                                                         | 62°F                               |
| - SAI                                                    |                                                 |                                    |                                                   |                                             |                                                     |                             |                                                                  |                                    |
| CLINI                                                    | 6:00 AM                                         | 70°F                               | 8:00 AM                                           | 62°F                                        | 5:00 PM                                             | 70°F                        | 10:00 PM                                                         | 62°F                               |
| SUN                                                      |                                                 |                                    |                                                   |                                             |                                                     |                             |                                                                  |                                    |
|                                                          |                                                 |                                    |                                                   |                                             |                                                     |                             |                                                                  |                                    |
| A/C                                                      | Wake                                            | Up                                 | Leave Fo                                          | r Work                                      | Return I                                            | lome                        | Go To I                                                          | Bed                                |
| A/C<br>Program                                           | Wake<br>(Morni                                  | Up<br>ing)                         | Leave Fo<br>(Day                                  | r Work<br>/)                                | Return H<br>(Eveni                                  | lome<br>ng)                 | Go To I<br>(Nigl                                                 | Bed<br>nt)                         |
| A/C<br>Program                                           | Wake<br>(Morni<br>6:00 AM                       | Up<br>ng)<br>75°F                  | Leave Fo<br>(Day<br>8:00 AM                       | <b>r Work</b><br>/)<br>83°F                 | Return H<br>(Eveni<br>5:00 PM                       | <b>lome</b><br>ng)<br>75°F  | Go To I<br>(Nigh<br>10:00 PM                                     | Bed<br>nt)<br>78°F                 |
| A/C<br>Program<br>MON                                    | Wake<br>(Morni<br>6:00 AM                       | Up<br>ing)<br>75°F                 | Leave Fo<br>(Day<br>8:00 AM                       | <b>r Work</b><br>/)<br>83°F                 | Return I<br>(Eveni<br>5:00 PM                       | <b>lome</b><br>ng)<br>75°F  | Go To I<br>(Nigi<br>10:00 PM                                     | Bed<br>nt)<br>78°F                 |
| A/C<br>Program<br>MON<br>TUE                             | Wake<br>(Morni<br>6:00 AM                       | Up<br>ng)<br>75°F                  | Leave Fo<br>(Day<br>8:00 AM                       | r Work<br>/)<br>83°F                        | Return H<br>(Eveni<br>5:00 PM                       | <b>lome</b><br>ng)<br>75°F  | Go To I<br>(Nigh<br>10:00 PM                                     | Bed<br>nt)<br>78°F                 |
| A/C<br>Program<br>MON<br>TUE<br>WED                      | Wake<br>(Morni<br>6:00 AM                       | Up<br>ng)<br>75°F                  | Leave Fo<br>(Day<br>8:00 AM                       | r Work<br>/)<br>83°F                        | Return H<br>(Eveni<br>5:00 PM                       | lome<br>ng)<br>75°F         | Go To I<br>(Nigi<br>10:00 PM                                     | Bed<br>nt)<br>78°F                 |
| A/C<br>Program<br>MON<br>TUE<br>WED<br>THU               | Wake<br>(Morni<br>6:00 AM                       | Up<br>ing)<br>75°F                 | Leave Fo<br>(Day<br>8:00 AM                       | r Work<br>/)<br>83°F                        | Return H<br>(Eveni<br>5:00 PM                       | Home<br>ng)<br>75°F         | Go To I<br>(Nigi<br>10:00 PM                                     | Bed<br>nt)<br>78°F                 |
| A/C<br>Program<br>MON<br>TUE<br>WED<br>THU<br>FRI        | Wake<br>(Morni<br>6:00 AM                       | Up<br>ng)<br>75°F                  | Leave Fo<br>(Day<br>8:00 AM                       | r Work<br>/)<br>83°F                        | Return H<br>(Eveni<br>5:00 PM                       | lome<br>ng)<br>75°F         | Go To I<br>(Nigi<br>10:00 PM                                     | Bed<br>nt)<br>78°F                 |
| A/C<br>Program<br>MON<br>TUE<br>WED<br>THU<br>FRI        | Wake<br>(Morni<br>6:00 AM<br>6:00 AM            | Up<br>ng)<br>75°F<br>75°F          | Leave Fo<br>(Day<br>8:00 AM<br>8:00 AM            | r Work<br>/)<br>83°F<br>83°F                | Return H<br>(Eveni<br>5:00 PM<br>5:00 PM            | lome<br>ng)<br>75°F<br>75°F | Go To I<br>(Nigt<br>10:00 PM<br>10:00 PM                         | Bed<br>1t)<br>78°F<br>78°F         |
| A/C<br>Program<br>MON<br>TUE<br>WED<br>THU<br>FRI<br>SAT | Wake<br>(Morni<br>6:00 AM<br>6:00 AM            | Up<br>ng)<br>75°F<br>75°F          | Leave Fo<br>(Day<br>8:00 AM<br>8:00 AM            | r Work<br>/)<br>83°F<br>83°F<br>83°F        | Return H<br>(Eveni<br>5:00 PM<br>5:00 PM            | lome<br>ng)<br>75°F<br>75°F | Go To I<br>(Nigi<br>10:00 PM                                     | <b>Bed</b><br>1t)<br>78°F<br>78°F  |
| A/C<br>Program<br>MON<br>TUE<br>WED<br>THU<br>FRI<br>SAT | Wake<br>(Morni<br>6:00 AM<br>6:00 AM<br>6:00 AM | Up<br>ing)<br>75°F<br>75°F<br>75°F | Leave Fo<br>(Day<br>8:00 AM<br>8:00 AM<br>8:00 AM | r Work<br>)<br>83°F<br>83°F<br>83°F<br>83°F | Return H<br>(Eveni<br>5:00 PM<br>5:00 PM<br>5:00 PM | lome<br>ng)<br>75°F<br>75°F | Go To I<br>(Nig)<br>10:00 PM<br>10:00 PM<br>10:00 PM<br>10:00 PM | Bed<br>nt)<br>78°F<br>78°F<br>78°F |

14 • Blue Easy Reader Thermostat Homeowner's Guide

## **PROGRAMMING YOUR THERMOSTAT**

# ENTER HEATING PROGRAM

- **1** In Heat mode, press the **Menu** button to display additional button choices.
- Press Sched button. The display will show the day being programmed and the time and desired temperature for the period. Either "Day" for two period configuration or "Morn" for four period configuration will be displayed to indicate the period. "Heat" is displayed indicating the mode being programmed.

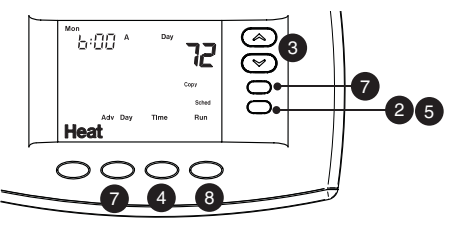

3 Press the ☺ or ☺ button to change the temperature to your selected temperature for the 1st heating period (Day or Morn).

- 4 Press the **Time** button to toggle between Time and Temperature. Press the ☺ or ☺ buttons to adjust the start time for the period. The time will change in 15 minute increments.
- **5** After you have set the time and the temperature for the period to begin, press **Sched** to advance to the next program period.
- 6 Repeat steps 3 through 5 until all of the program times and temperatures are set for all program periods for that day.
- 7 Use the Copy button to copy current day's program to any other day as described above. Or press Adv Day and repeat steps 3 through 6 until programs for all days are entered.
- 8 When programming is complete and all of the times and temperatures match your desired heating schedule, press **Run**. The thermostat will now run your heating program.

# ENTER A/C PROGRAM

Press A/C to place thermostat in air conditioning mode. Set the A/C program following the "Enter Heating Program" steps.

#### Blue Easy Reader Thermostat Homeowner's Guide • 15

# **USING YOUR THERMOSTAT – PROGRAMMABLE MODE**

- **1** Press **Heat** or **A/C** button to turn your system On. Press **Off** to turn Heating and A/C Off. Fan will turn Off if it is On.
- 2 Press Run or Run Sched to begin running thermostat program
- **3** Press either the (a) or (c) buttons to change the desired room temperature "setting".
- 4 Press the **Fan** button to select the desired fan operation.

# AUXILIARY HEATING

#### Programmable or Non-Programmable

If your heating or A/C system is a heat pump, the system automatically activates Auxiliary Heating when the outside temperature is too cold for the heat pump to efficiently heat the home. You can manually activate the auxiliary heating by pressing and holding the **Heat** button until AVEX changes to **Aux**. To turn the manual auxiliary off press the **Heat** button again.

## TEMPORARY PROGRAM OVERRIDE

This feature will override the program temperature setting for a two hour period. Press cor co buttons to adjust the temperature. The display will show "**Hold Temp**" to the left of the desired temperature. To cancel the temporary setting and return to the program, press **Run**. Example: If you turn up the heat during the morning program, it will be automatically lowered later, when the temporary hold period ends.

## PERMANENT TEMPERATURE HOLD

The Permanent Temperature Hold feature bypasses the program and allows you to adjust the temperature manually as needed. The temperature you set in Hold will be maintained indefinitely. Press co or co buttons to adjust the temperature. The display will show "**Hold Temp**" to the left of the desired temperature. Press the **Hold** button to maintain the new temperature.

#### **USING YOUR THERMOSTAT – PROGRAMMABLE MODE**

"Hold Temp" will change to "Hold". To cancel the permanent hold setting at any time and return to the program, press **Run Sched** button. Example: You turn up the heat during the Morning program and press the **Hold** button, it will remain at the new temperature until you press **Run Sched** or you manually adjust to another temperature.

### SYSTEM DIAGNOSTICS

"**Call for Service**" will be displayed if your heating or air conditioning system has diagnostic capability and needs a qualified service technician to service the equipment. On some systems with diagnostic capability "**Call for Service**" will flash on thermostat display when a technician is needed.

## CONFIGURATION MENU ITEMS

Your thermostat has several configuration items. Some of these items will be set by the installer and should not be changed. However these settings should be recorded for future reference if the installer settings are inadvertently changed. To enter the Configuration Menu, Easy Reader thermostat must be in Heat or A/C. Press and hold **Menu** button for five seconds. Once in the menu, each press of the **Menu** Button will step to the next menu item. Menu item options can be changed by pressing the rightarrow or rightarrow buttons.

| ME | NU ITEM                               | DISPLAY (DEFAULT)  | OPTIONS                                  | COMMENTS                |
|----|---------------------------------------|--------------------|------------------------------------------|-------------------------|
| 1  | System Configuration                  | (MS 2)             | HP1, HP2, SS1                            | Installer Set           |
| 2  | Electric Heat Fan                     | (GAS)              | ELE                                      | Installer Set           |
| 3  | EMR                                   | E (On)             | Off                                      |                         |
| 4  | Heat Cycle Rate                       | Cr HEAT (ME)       | SL, FA                                   | SS1, MS2 only           |
| 6  | Heat Pump Configuration<br>Cycle Rate | Cr Heat / A/C (ME) | SL, FA                                   | Heat Pump HP1, HP2 only |
| 6  | A/C Cycle Rate                        | Cr A/C (ME)        | SL, FA                                   | SS1, MS2 only           |
| 7  | Auxiliary Heat Cycle                  | Cr AUX Heat (FA)   | SL                                       | HP1, HP2 only           |
| 8  | Compressor Lock-out                   | CL (OFF)           | On                                       | Installer Set           |
| 9  | System Mode<br>Configuration          | (Heat, A/C, Off)   | Heat, Off, Fan /<br>Heat, Off / A/C, Off | Installer Set           |

| ME | NU ITEM                         | DISPLAY (DEFAULT) | OPTIONS         | COMMENTS                |
|----|---------------------------------|-------------------|-----------------|-------------------------|
| 10 | Compressor Optimization         | CO (OFF)          | On              | Installer Set           |
| 1  | LCD Display Light               | dL (On)           | Off             |                         |
| 12 | Temperature Display Adj.        | HI (0)            | 1 to 5 Hi or LO |                         |
| 13 | °F/°C Selection                 | (°F)              | °C              |                         |
| 14 | Schedules per week              | P (0)             | 7               |                         |
| 15 | Periods per day                 | PS (2)            | 4               |                         |
| 16 | Fast HEAT                       | HEAT FA (On)      | Off             |                         |
| 17 | Fast A/C                        | A/C FA (On)       | Off             |                         |
| 18 | Daylight Savings Time           | dS (On)           | Off             |                         |
| 19 | Temperature Range Heat<br>Limit | HL (99)           | 62-98           |                         |
| 20 | Temperature Range A/C Limit     | LL (45)           | 46-82           |                         |
| 21 | Dual Fuel / Electrical Fuel     | dF (0)            | 1-9             | HP1, HP2, Installer Set |
| 22 | Compressor Delay                | Cd (60)           | 00-99           | HP1, HP2, Installer Set |
| 23 | O/B Output Configuration        | On A/C (O)        | On Heat (B)     | Installer Set           |
| 24 | Exit Menu                       |                   |                 |                         |

| 0 | Configuration for your<br>Heating or A/C system             | Set by installer to match your system. Record the setting.                                                                                                    |
|---|-------------------------------------------------------------|----------------------------------------------------------------------------------------------------|
| 2 | Electric or Gas fan<br>operation                            | Set by installer to match your system. Record the setting.                                                                                                    |
| 3 | EMR                                                         | Energy Management Recovery (EMR) [will not appear if thermostat is set<br>for Non-Programmable] Default setting is On. EMR starts your system<br>early so the temperature in your home is at the desired temperature at the<br>beginning of a program period. |
| 4 | Heat Cycle Rate Setting (if system is MS or SS)             | Default setting is ME (medium), if you desire a longer heating cycle set to SL (Slow) or shorter cycle set to FA (Fast).                                                                                                    |
| 5 | Heat Pump Cycle Rate<br>Setting (if system is Heat<br>Pump) | Default setting is ME (medium), if you desire a longer heat pump cycle set to SL (Slow) or shorter cycle set to FA (Fast).                                                                                                    |
| 6 | A/C Cycle Rate Setting or<br>Aux Heat Cycle Rate            | Default setting is ME (medium) if you desire a longer cooling cycle set to SL (Slow) or shorter cycle set to FA (Fast).                                                                                                    |

| 7  | Auxiliary Heat Cycle Rate<br>(if system is Heat Pump) | Default setting is FA (Fast). If you desire a longer Aux heat cycle set to SL (Slow).                                                                                                    |
|----|-------------------------------------------------------|----------------------------------------------------------------------------------------------------|
| 8  | Compressor Lockout<br>Protection                      | Set by installer to match your system. Record the setting.                                                                                                    |
| 9  | System mode<br>configuration                          | Set by installer to match your system. Record the setting.                                                                                                    |
| 10 | Compressor<br>Optimization                            | Set by installer to match your system. Record the setting.                                                                                                    |
| 0  | Display light                                         | The display light is defaulted on so when any button is pressed the light will illuminate the display. When set to Off, the light will not turn on.                                                                                 |
| 12 | Temperature Display<br>Adjustment                     | The Easy Reader thermostat was accurately set at the factory. However, if you want to change the temperature, you can adjust the reading by plus or minus five degrees. Your thermostat displays to match your previous thermostat. |

| 13 | Fahrenheit or Celsius<br>display | The Easy Reader can display temperature in either °F or °C.                                                                                                    |
|----|----------------------------------|----------------------------------------------------------------------------------------------------|
| 14 | Schedules Per Week               | The Easy Reader thermostat is shipped from the factory as an easy to operate non-programmable thermostat (P 0). However if you want the energy saving benefits of a programmable thermostat, a seven day programming option (P 7) is available.                        |
| 15 | Periods per Schedule             | If programming is selected you can choose between 2 period (Day, Night) per day or 4 period (Morning, Day, Evening, Night) per day.                                                                                                    |
| 16 | Fast Heat                        | If your system is a multi-stage and/or Heat Pump you can select to have<br>the additional stage of heating come on anytime the temperature setting<br>is adjusted up by three degrees or more. If you do not desire this feature,<br>select Off.                       |
| 1  | Fast A/C                         | If your system is a multi-stage Air Conditioner or multi-stage Heat Pump<br>you can select to have the additional stage of A/C come on anytime the<br>temperature setting is adjusted down by three degrees or more. If you do<br>not desire this feature, select Off. |

| 18 | Daylight Savings<br>Time adjustment | In Programmable mode the Easy Reader thermostat can automatically change the time in spring and fall. If you do not desire this feature select Off. |
|----|-------------------------------------|----------------------------------------------------------------------------------------------------|
| 19 | Temperature Range<br>Heat Limit     | The Easy Reader thermostat can be set to limit the highest desired temperature in heat to anywhere between 98° and 62°.                             |
| 20 | Temperature Range<br>A/C Limit      | The Easy Reader thermostat can be set to limit the lowest desired temperature in A/C to anywhere between $46^{\circ}$ and $82^{\circ}$ .            |
| 21 | Dual Fuel Setting                   | Set by installer to match your heat pump dual fuel system. Record the setting.                                                                      |
| 22 | Compressor Delay<br>for Dual Fuel   | Set by installer to match your heat pump dual fuel system. Record the setting.                                                                      |
| 23 | O/B Output Configuration            | Set by installer to match your heat pump system. Record the setting.                                                                                |
| 24 | Exit                                |                                                                                                    |

| CONFIGURATION MENU RECORDING (Default Settings in Bold) |                |                  |           |           |  |  |  |  |
|---------------------------------------------------------|----------------|------------------|-----------|-----------|--|--|--|--|
| System Configuration                                    | 🗆 MS 2         | □ HP 1           | 🗆 HP 2    | 🗆 SS 1    |  |  |  |  |
| Electric Heat Fan                                       | Gas            | 🗆 Ele            |           |           |  |  |  |  |
| EMR (E)                                                 | 🗆 On           | □ Off            |           |           |  |  |  |  |
| Heat Cycle Rate (Cr Heat)                               | ME             | □ SL             | 🗆 FA      |           |  |  |  |  |
| Heat Pump Configuration                                 |                | □ SL             | 🗆 FA      |           |  |  |  |  |
| Cycle Rate (Cr Heat A/C)                                |                |                  |           |           |  |  |  |  |
| A/C Cycle Rate (Cr A/C)                                 | ME             | SL               | 🗆 FA      |           |  |  |  |  |
| Auxiliary Cycle Rate (Cr Heat)                          | 🗆 FA           | SL               |           |           |  |  |  |  |
| Compressor Lockout (CL)                                 | Off            | 🗌 On             |           |           |  |  |  |  |
| Mode Configuration                                      | Heat, A/C, Off | 🗆 Heat, Off, Fan | Heat, Off | □ A/C Off |  |  |  |  |
| Compressor Optimization (CO)                            | Off            | 🗆 On             |           |           |  |  |  |  |
| Display Light (dL)                                      | 🗆 On           | □ Off            |           |           |  |  |  |  |
| Temperature Display Adjust                              | 🗆 0 Hi         | 🗆 1 to 5 Hi      | 1 to 6 Lo |           |  |  |  |  |
| °F/°C Selection                                         | 🗆 ° <b>F</b>   | D° □             |           |           |  |  |  |  |
| Schedules per Week (P)                                  | <b>0</b>       | □ 7              |           |           |  |  |  |  |
| Periods per Schedule Day (PS)                           | □ <b>2</b>     | □ 4              |           |           |  |  |  |  |
| Fast Heat (Heat FA)                                     | 🗆 On           | □ Off            |           |           |  |  |  |  |
| Fast A/C (A/C FA)                                       | 🗆 On           | □ Off            |           |           |  |  |  |  |
| Temperature Range Heat Limit (HL)                       | □ 99°          | □ (62° to 99°)   |           |           |  |  |  |  |
| Temperature Range A/C Limit (LL)                        | □ 45°          | □ (45° to 82°)   |           |           |  |  |  |  |
| Dual Fuel/ (dF)                                         | 🗆 0 (Off)      | (1 to 9)         |           |           |  |  |  |  |
| Compressor Delay (Cd)                                   | □ 60           | (00 to 99 sec)   |           |           |  |  |  |  |
| O/B Output Configuration                                | On A/C 0       | On Heat B        |           |           |  |  |  |  |

Part No. 37-6994A

HOMEOWNER HELP LINE: 1-800-284-2925

White-Rodgers is a division of Emerson Electric Co.

The Emerson logo is a trademark and service mark of Emerson Electric Co. White \_ Rodgers.

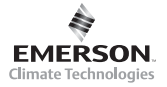